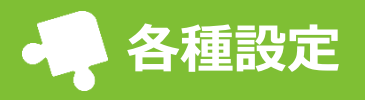

[各種設定]から設定を行えます。

パステル Apps のメールアドレス

[kgdman@sg-m.jp]

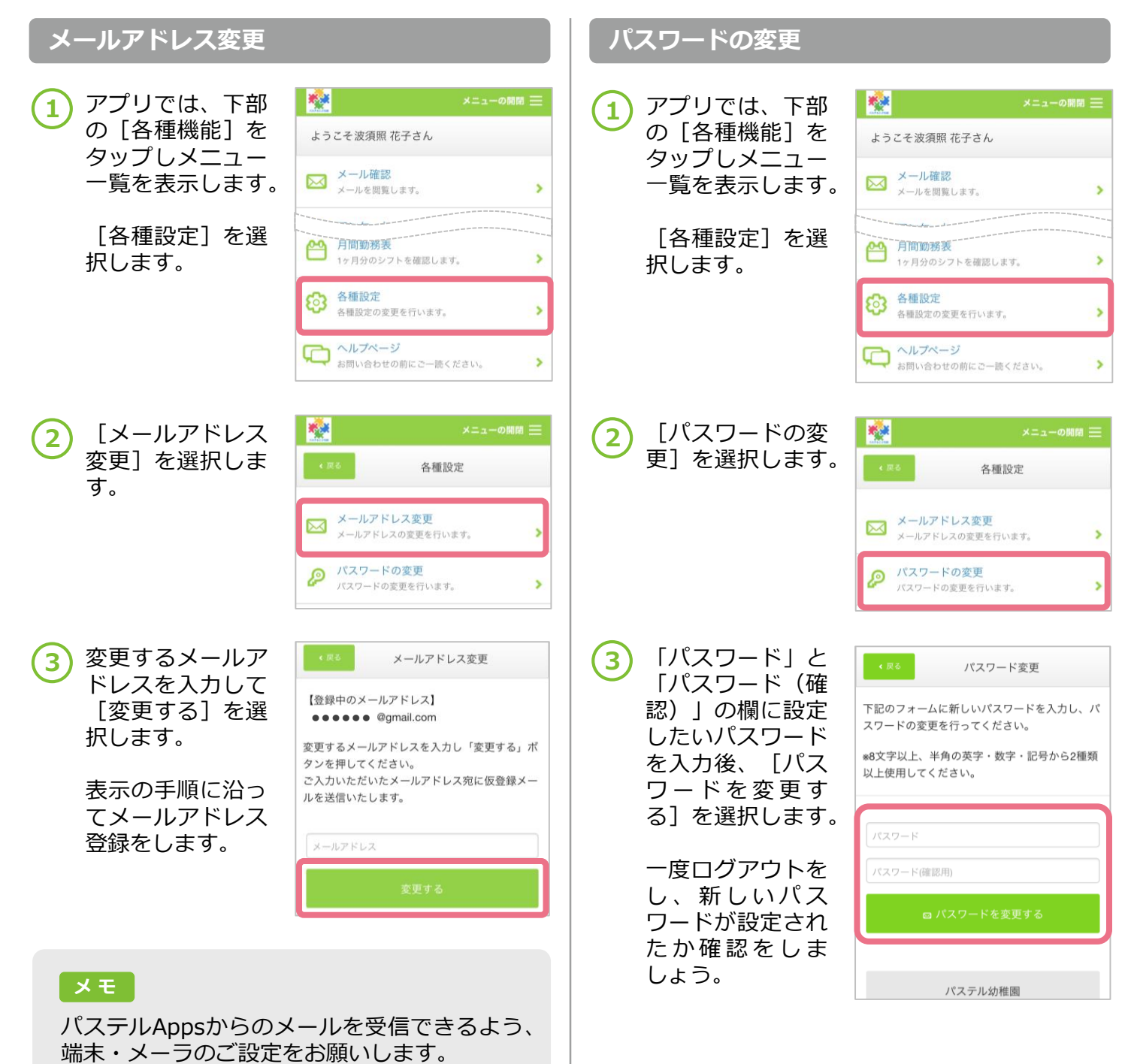

- 1 -